## **Tests Ordering – Instructions**

1. Open the page <u>http://testsordering.nationaltests.cymru</u> in your browser.

| National Tests Ordering                            | English / Cymraeg |                                                    |
|----------------------------------------------------|-------------------|----------------------------------------------------|
| Profion Rhifedd (Rhesymu) Cenedlaethol yng Nghymru |                   | Decide whether<br>to complete the<br>order form in |
| National Numeracy (Reasoning) Tests in Wales       |                   | Welsh or<br>English.                               |

2. Login using the unique **Username (School DfE Number)** and **Password** which are in the letter sent to you. Links are provided on this page to the 'Test Administration Handbook' as well as the 'Test Order Helpline'.

| National Tests Ordering                                                                                                    | English / Cymra                                                                                             | eg                         |                     |
|----------------------------------------------------------------------------------------------------|----------------------------------------------------------------------------------------------------|----------------------------|---------------------|
|                                                                                                    |                                                                                                    | These solution             | Type in the         |
| National Numeracy (Peacoping) Tests in Wales                                                                                                    |                                                                                                    |                            | Username            |
| This is the online ordering system for the statutory numeracy (reasoning) tests in Wales. You she instructions for using the ordering system. Please contact the Test Order Helpline on 02920 265 letter. | uld have received a letter containing your login info<br>27 or at wgto@nationaltests.cymru if you need a co | ormation and<br>opy of the | (School DfE         |
| Before proceeding with your order we recommend that you refer to the guidance notes:                                                                                                    |                                                                                                    |                            | <b>Number</b> ) and |
| Download National Numeracy (Reasoning) Tests guidance                                                                                                    |                                                                                                    | Password and               |                     |
| This document is in Adobe PDF format. It can be viewed with Adobe Reader, which can be down<br>You may also find it helpful to refer to the Test Administration Handbook for guidance on Access           | click on the                                                                                                |                            |                     |
|                                                                                                    |                                                                                                    |                            | LOGIN button        |
| Username:                                                                                                    |                                                                                                    |                            |                     |
| Password:                                                                                                    |                                                                                                    |                            |                     |
|                                                                                                    |                                                                                                    |                            |                     |
| By continuing to use our site, you are agreeing for us to se                                                                                                    | a small number of cookies.                                                                                  |                            |                     |

3. Numeracy tests order.

| National Tests Ordering                                                                                                    | English / Cymraeg<br>Uywdaeth (yw<br>Wed Goermere |                                                                                           |
|----------------------------------------------------------------------------------------------------|---------------------------------------------------|-------------------------------------------------------------------------------------------|
| Melcome 9999999           Please enter your school's r           You should refer to the downloaded Instruction           π ENTER NUMERACY (REASONING) C | Immediation: 1942 Log out                         | Click the<br>π ENTER NUMERACY (REASONING) ORDER<br>button to place<br>the <b>numeracy</b> |
| Now that you have placed your orders, please s                                                                                                    | submit your order using the Submit Order button.  | (reasoning)<br>order (Welsh<br>and/or English).                                           |
| If required, you can save your order and return SAVE AND LOGOUT                                                                                          | to it later using the Save and Logout button.     |                                                                                           |

| ational Te                                  | ests Ordering                                                                      |                                                                          |                                                    | English / Cymrae                                                         | g Llywodra<br>Welsh Go |
|---------------------------------------------|------------------------------------------------------------------------------------|--------------------------------------------------------------------------|----------------------------------------------------|--------------------------------------------------------------------------|------------------------|
| fi 🕹                                        | Welcome 9999999                                                                    |                                                                          |                                                    | Timeout in: 1                                                            | 8:06 Log               |
| Drder Nu<br>Ise your dowr<br>lease enter th | Imeracy (Reasonii<br>Iloaded instructions "Orderin<br>ne number of pupils taking e | ng) Tests<br>ng National Numeracy (Rea<br>ach test for all relevant year | soning) Tests" for help<br>r groups. Modified test | with placing your order.<br>orders will be collected on a separate form. |                        |
|                                             | **Number of Er                                                                     | nglish numeracy (reasonin                                                | g) tests                                           | **Number of Welsh numeracy (Reasoning) tes                               | ts                     |
| Year 2                                      |                                                                                    | 28                                                                       | *                                                  | 28                                                                       | ÷                      |
| Year 3                                      |                                                                                    | 29                                                                       | *                                                  | 29                                                                       | -                      |
| Year 4                                      |                                                                                    | 32                                                                       | ×.                                                 | 32                                                                       | *                      |
| Year 5                                      |                                                                                    | 28                                                                       | ×                                                  | 28                                                                       | ×                      |
| Year 6                                      |                                                                                    | 24                                                                       | ×                                                  | 24                                                                       | ×                      |
| Year 7                                      |                                                                                    | 0                                                                        | ×.                                                 | 0                                                                        | *                      |
| Year 8                                      |                                                                                    | 0                                                                        |                                                    | 0                                                                        | *                      |
| Year 9                                      |                                                                                    | 0                                                                        | ×.                                                 | 0                                                                        | ÷                      |
| *Each pupil w                               | /ill recieve a numeracy reaso                                                      | ning test booklet.                                                       |                                                    |                                                                          |                        |

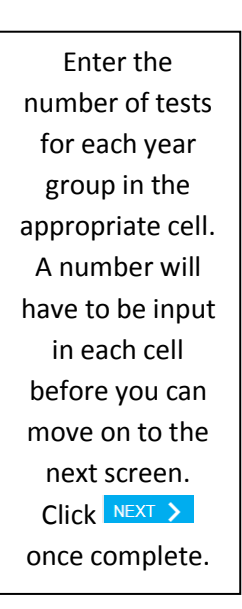

| wjec National                               | Test Ordering                                          | English / Cymraeg         |
|---------------------------------------------|--------------------------------------------------------|---------------------------|
| Helcon                                      | me 1234567                                             | Timeout in: 19:48 Log out |
| Do you want to ame Ves No Kerry BACK NEXT > | nd an order for modified tests for any of your pupils? |                           |

K BACK NEXT >

|                                              |                                           |              |                                    |               |                                                |               |                               |                 |                        |       |                  |                      | Llywo<br>Welsh                  |
|----------------------------------------------|-------------------------------------------|--------------|------------------------------------|---------------|------------------------------------------------|---------------|-------------------------------|-----------------|------------------------|-------|------------------|----------------------|---------------------------------|
| ł I                                          | Welcom                                    | ie 99999     | 999                                |               |                                                |               |                               |                 |                        |       |                  | Timeout              | in: 19:53 L                     |
| odified N<br>e your downlo<br>u may also wis | <b>Jumer</b><br>baded inst<br>sh to refer | ructions     | Reasor<br>"Ordering<br>'Test Admin | ning<br>Natio | <b>) Tests</b><br>nal Numeracy<br>ion Handbook | (Rea<br>" for | soning) Test<br>further info  | s" for<br>rmati | help with plac         | ing y | your order.      |                      |                                 |
|                                              |                                           | Numb         | er of Engli                        | sh nur        | neracy (reaso                                  | ning          | tests                         |                 | N                      | umb   | per of Welsh num | neracy (reasoning) f | ests                            |
|                                              | Modif<br>Large F                          | ìed<br>Print | Braill                             | e             | Enlarged Pr                                    | int           | Hearing<br>Impaire<br>Guidanc | g<br>d<br>æ     | Modified<br>Large Prin | t     | Braille          | Enlarged Print       | Hearing<br>Impaired<br>Guidance |
| Year 2                                       | 0                                         |              | 0                                  |               |                                                |               | 0                             |                 | 0                      |       | 0                |                      | 0                               |
| Year 3                                       | 0                                         |              | 0                                  | ×             |                                                |               | 0                             |                 | 0                      |       | 0                |                      | 0                               |
| Year 4                                       | 0                                         | ×            | 0                                  | *             | 0                                              | *             | 0                             |                 | 0                      | -     | 0 🖻              | 0                    | 0                               |
| Year 5                                       | 1                                         |              | 1                                  | *             | 0                                              | ÷             | 0                             |                 | 0                      | 1     | 0 🖻              | 0                    | 0                               |
| Year 6                                       | 2                                         |              | 0                                  | *             | 0                                              | A V           | 0                             |                 | 0                      | 1     | 0 🖻              | 0                    | 0                               |
| Year 7                                       | 0                                         |              | 0                                  | *             | 0                                              | *             | 0                             |                 | 0                      |       | 0                | 0 🔄                  | 0                               |
| Year 8                                       | 0                                         | *            | 0                                  | *             | 0                                              | *             | 0                             |                 | 0                      | 1     | 0 🖻              | 0                    | 0                               |
|                                              | 0                                         | (4)          | 0                                  |               | 0                                              | 4             | 0                             |                 | 0                      | 4     | 0 🖂              | 0 😤                  | 0                               |

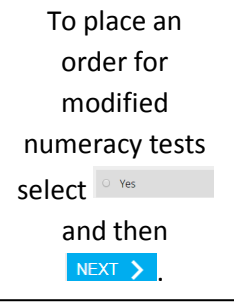

Enter the number of tests for each year group in the appropriate cell. A number will have to be input in each cell before you can move on to the next screen. Click NEXT > Presenting your order.

| National Tests Ordering                     |                                                      | English / Cymraeg         | When the                   |  |  |  |
|---------------------------------------------|------------------------------------------------------|---------------------------|----------------------------|--|--|--|
| 1 Welcome 9999999                           |                                                      | Timeout in: 19:54 Log out | numeracy                   |  |  |  |
| Please enter your school's                  | numeracy (reasoning) test paper requirements.        |                           | (reasoning)<br>order is    |  |  |  |
| $\pi$ numeracy (reasoning) order co         |                                                      |                           | complete the               |  |  |  |
| Now that you have placed your orders, ple   | ase submit your order using the Submit Order button. |                           | button will turn<br>green. |  |  |  |
| If required, you can save your order and re | eturn to it later using the Save and Logout button.  |                           | Click the                  |  |  |  |

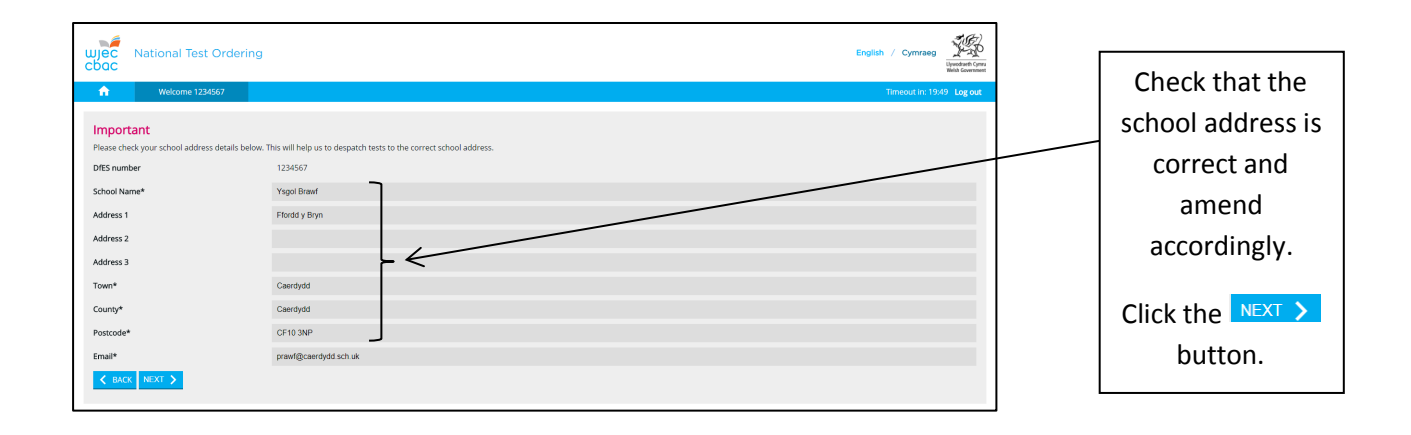

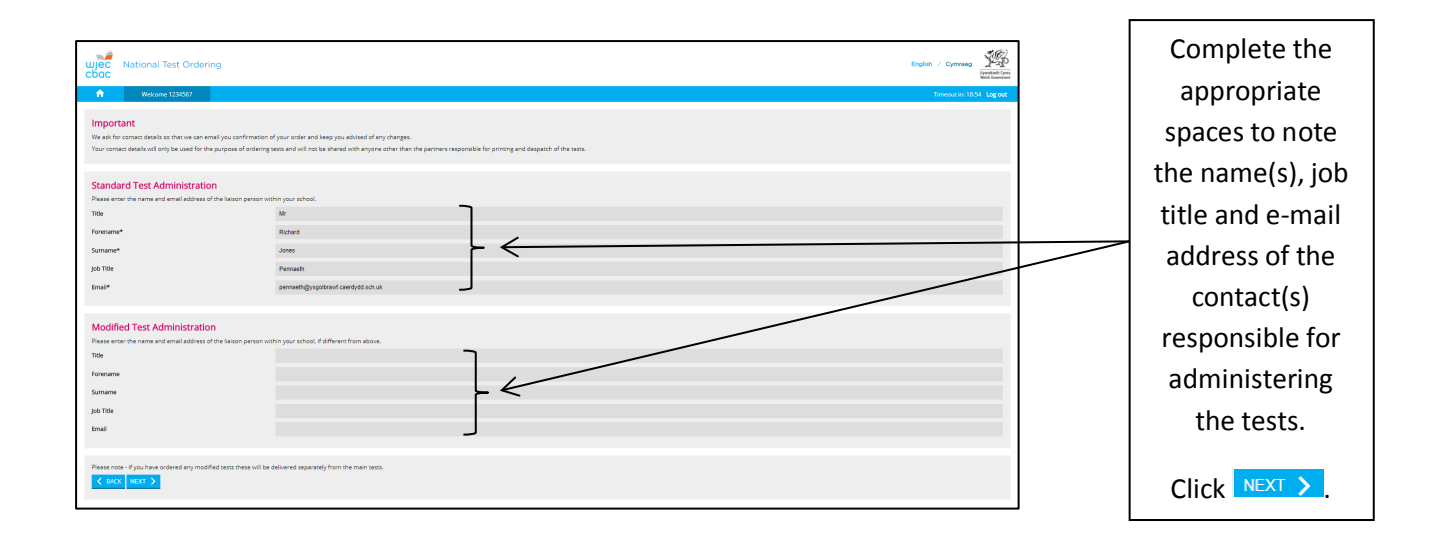

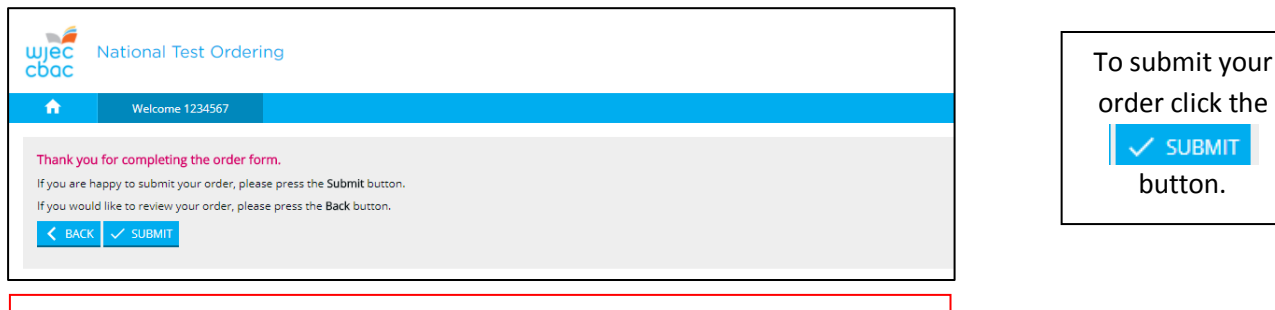

Orders can be amended at any time up until 22 November 2019.

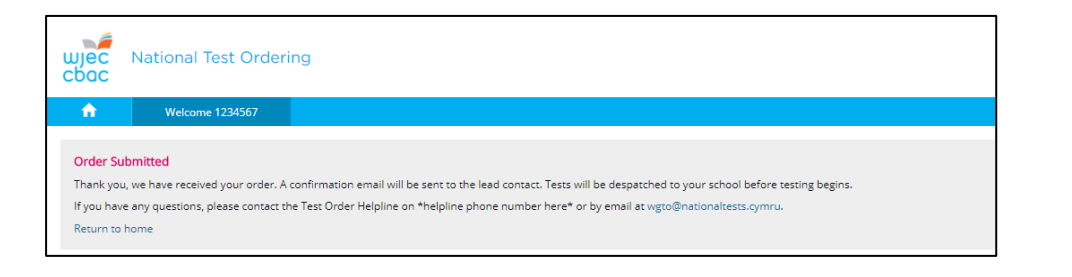

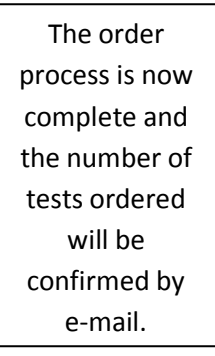

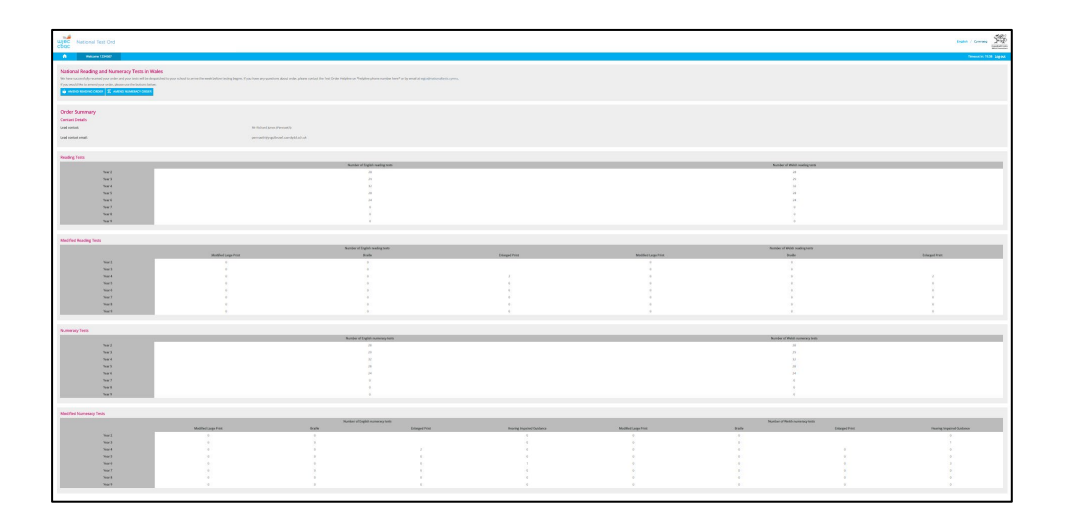

A summary of your order will also appear on screen by following the 'Return to home' link and clicking the DOTER SUMMARY button.